## How To: Configure Google Chrome for the new Version of eFinance

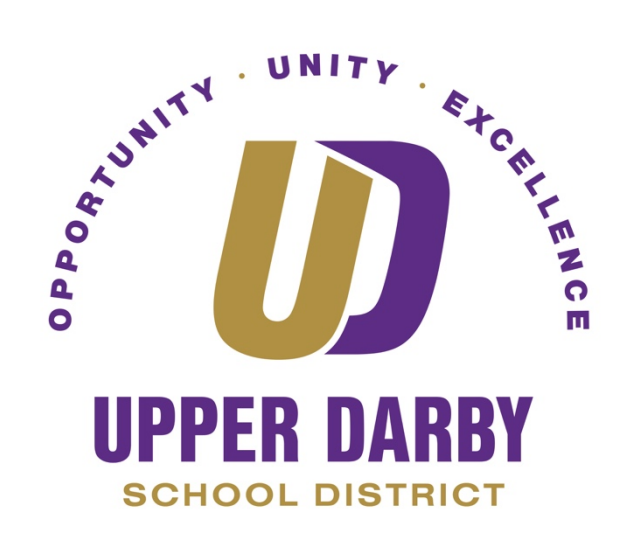

The following instructions focus on configuring bookmarks in Google

- 1. In Google Chrome, click the three vertical dots in the upper right corner
- 2. Hover over the menu item "Bookmarks"
  - a. In the menu that pops out, ensure that "Show Bookmarks Bar" has a small check mark next to it
    - i. If there is already a check mark next to "Show Bookmarks Bar," then do not click anything and continue with the instructions

|                               |     |                      | Ð    | ☆) 🔘   | :     |
|-------------------------------|-----|----------------------|------|--------|-------|
| &P 🛅 Wilkes                   |     | New Tab              |      |        | жт    |
|                               |     | New Window           |      |        | жN    |
|                               |     | New Incognito Window |      |        | 企業N   |
| annen (                       |     | History              |      |        | ►     |
|                               |     | Downloads            |      |        | ٦₩L   |
| Bookmark This Tab             | жD  | Bookmarks            |      |        |       |
| Bookmark All Tabs             | ΰ₩D | Zoom                 |      | 110% + | ::    |
| ✓ Show Bookmarks Bar          | ûЖВ | Print                |      |        | ЖР    |
| Bookmark Manager              | ∵жв | Cast                 |      |        |       |
| Import Bookmarks and Settings |     | Find                 |      |        | ₩F    |
|                               |     | More Tools           |      |        | •     |
|                               |     | Edit                 | Cut  | Сору   | Paste |
|                               |     | Settings             |      |        | ж,    |
|                               |     | Help                 |      |        | •     |
|                               |     |                      | * 10 |        |       |
|                               |     |                      |      |        |       |

## \*This completes the instructions for configuring your bookmark settings\*

The following instructions focus on bookmarking the link to the new eFinance site

- 1. Click the following link to go to the new eFinance site <u>https://efp194.efinanceplus.powerschool.com/eFP19.4/eFinancePLUS/SunGard.eFinance</u> <u>PLUS.Web/LogOn/UPDENV</u>
- 2. Once you're at the new eFinance login screen, click on the star icon in the upper right corner

| school.com/eFP19.4/eFinancePLUS/SunGard.eFinancePLUS.Web/Account/Lo | Boo |
|---------------------------------------------------------------------|-----|
| Welcome to <b>eFinancePlus</b>                                      |     |
| Jser ID                                                             |     |
| Password                                                            |     |

- 3. When a dialog box appears
  - a. In name field, type in a name for the bookmark like NEW eFinance
  - b. In the folder field, make sure it says "Bookmarks Bar"
    - i. If it does not say "Bookmarks Bar" click the small down arrow to the right and select "Bookmarks Bar"

|        |            |       | ᅳ | <del>0-</del> | •   |
|--------|------------|-------|---|---------------|-----|
| Bookma | ark added  |       |   |               | ×   |
| Name   | NEW eFinar | nce   |   |               |     |
| Folder | Bookmarks  | Bar   |   |               | -   |
| More.  | ••         | Remov | е |               | one |

- 4. Click "Done"
- 5. Depending on how many bookmarks you have saved in your bookmarks bar, you should see the bookmark you just made for the new eFinance

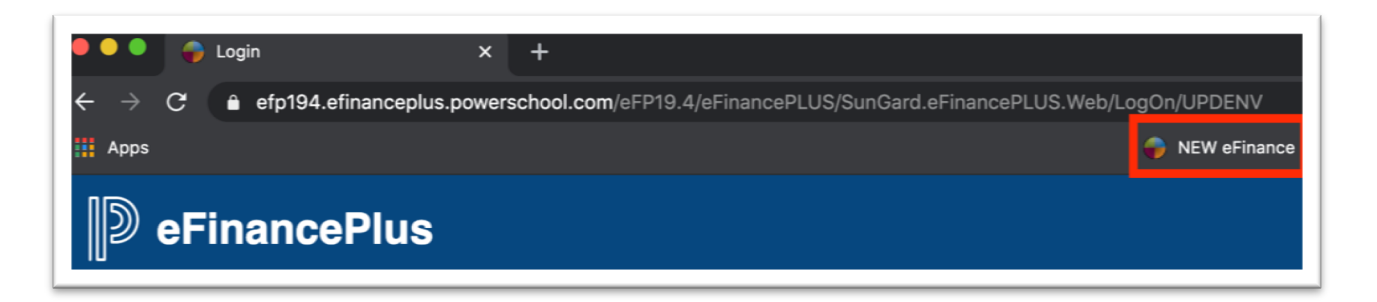

a. If you have many bookmarks already saved in your bookmarks bar, you might see ">>" or ">>Other bookmarks" on the far-right side of the bookmark bar. The new eFinance bookmark can be found in this folder

| X        | × (+) X         |
|----------|-----------------|
|          | * * *           |
|          | Other bookmarks |
| ters   🔊 |                 |

## \*This completes the instructions for bookmarking the new eFinance Link\*

The following instructions focus on configuring pop-up blockers for the new eFinance

1. Click the following link, or your new eFinance bookmark, to get to the new eFinance website

https://efp194.efinanceplus.powerschool.com/eFP19.4/eFinancePLUS/SunGard.eFinancePLUS.Web/LogOn/UPDENV

2. Login using the same credentials that you previously used for eFinance (as shown below)

| Welcome to                                                            |  |  |
|-----------------------------------------------------------------------|--|--|
| eFinancePlus                                                          |  |  |
| Jser ID                                                               |  |  |
| UPDjdoe                                                               |  |  |
| Password                                                              |  |  |
| ••••••                                                                |  |  |
| PowerSchool                                                           |  |  |
| is 2003-2020 PowerSchool GroSign In or its affiliate(s). All rights - |  |  |

- Once you click "Sign In" you will be asked to "Set Environment"

   Make sure that "Profile\*" is set to "Upper Darby SD-Live"
- 4. Click "OK"

5. When you log-in for the first time, you should receive an error message about pop-up blockers (shown below)

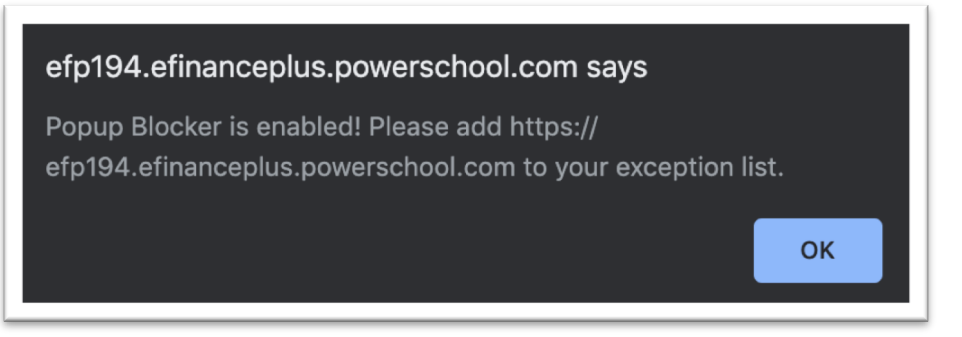

- 6. In the upper right corner, click the icon that is two icons to the left of the star icon (shown below)
- 7. Click "Always allow pop ups and redirects from...."
- 8. Click Done

| ●●● → Home × +                                                                                   |                                                                                        |
|--------------------------------------------------------------------------------------------------|----------------------------------------------------------------------------------------|
| $\leftarrow$ $\rightarrow$ C $\triangleq$ efp194.efinanceplus.powerschool.com/eFP19.4/eFinancePL | US/SunGard.eFinancePLUS.Web/ 💽 २ 🛧                                                     |
| 🚻 Apps                                                                                           | Pop-ups blocked:                                                                       |
|                                                                                                  | about:blank#blocked                                                                    |
|                                                                                                  | Always allow pop-ups and redirects from<br>https://efp194.efinanceplus.powerschool.com |
| Menu - Quick Search                                                                              | O Continue blocking                                                                    |
|                                                                                                  | Manage Done                                                                            |
|                                                                                                  |                                                                                        |
| My Home 🕇                                                                                        |                                                                                        |